Imprimer Article de EAO

## Configuration d'un compte Exchange sur Windows avec Outlook 20.09.2024 16:30:30

|            |                            |                       | Imprimer Ardicie de l'Aq |
|------------|----------------------------|-----------------------|--------------------------|
| Catégorie: | Mutualisé::Mails::Exchange | Votes:                | 0                        |
| État:      | public (all)               | Résultat:             | 0.00 %                   |
| Langue:    | fr                         | Dernière mise à jour: | Ven 04 Déc 17:40:36 2020 |

## Symptôme (public)

Vous possédez un compte Exchange et souhaitez le configurer sur Windows avec Outlook ?

Les comptes Exchange peuvent être configurés sur plusieurs types d'appareils (ordinateur, téléphone, ...). Vous trouverez donc ci-après toutes les documentations pour les différentes configurations complémentaires à cet article :

Configuration d'un compte Exchange sur MacOS avec Outlook : https://otrs.net4all.ch/otrs/public.pl?Action=PublicFAQZoom;ItemID=497 Configuration d'un compte Exchange sur MacOS avec Mail : https://otrs.net4all.ch/otrs/public.pl?Action=PublicFAQZoom;ItemID=496 Configuration due compte Comptenee survey average average a Configuration d'un compte Exchange sur un smartphone Android : https://otrs.net4all.ch/otrs/public.pl?Action=PublicFAQZoom;ItemID=6 https://btrs.net4ail.ch/otrs/public.pi/Action=PublicFAQZoom;temD=o Configuration d'un compte Exchange sur un smartphone IOS : https://otrs.net4all.ch/otrs/public.pi?Action=PublicFAQZoom;ItemID=4 Configuration d'un compte Exchange sur un smartphone Windows Phone : https://otrs.net4all.ch/otrs/public.pi?Action=PublicFAQZoom;ItemID=5 Accéder à votre compte Exchange depuis un navigateur internet : https://otrs.net4all.ch/otrs/public.pi?Action=PublicFAQZoom;ItemID=2

N'hésitez pas à contacter le support pour toute question complémentaires.

## Problème (public)

## Solution (public)

- Ouvrir l'application Outlook
  Se rendre dans Fichier > Ajouter un compte
- 3. Insérer votre adresse mail Exchange :
- 4. Sélectionner Exchange

5. Lors de la demande d'identification, sélectionner « Autres choix », ensuite « Utiliser un autre compte »

6. Renseigner votre nom d'utilisateur en spécifiant le nom de domaine Net4All : net4all\nom-utilisateur

7. Valider l'identification.

Votre compte est maintenant configuré.

2ème facon de configurer :

- 1. Accéder au Panneau de configuration.

Cliquer sur "Mail" ou "Courrier".
 Compte de messagerie > Nouveau
 Renseigner votre nom, adresse de messagerie à ajouter et son mot de passe.

Cliquer sur suivant.
 Lancer Outlook

7. Lorsque la demande d'identification s'affiche, ajouter le nom de compte de l'adresse de messagerie en spécifiant le domaine Net4all ainsi que son mot de passe. Ex : net4all\nom-utilisateur